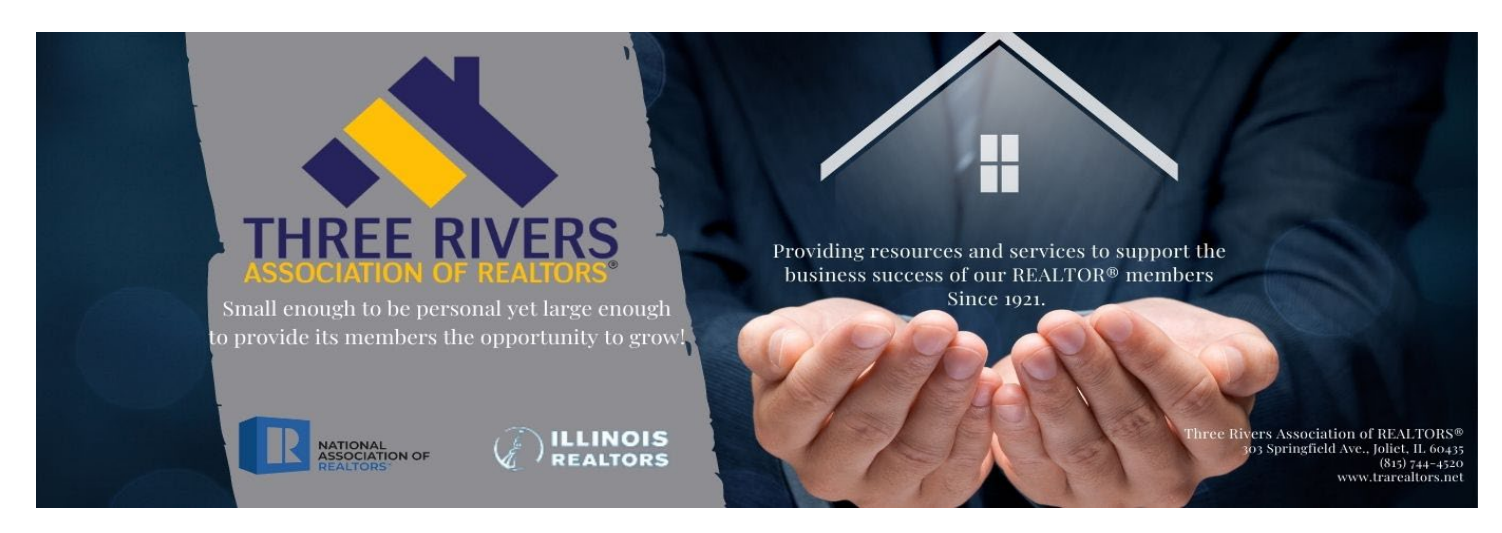

## **HOW TO UPDATE YOUR MEMBER PROFILE**

Navigate to the TRAR Website. You can use this link: <u>https://trarealtors.net/</u>

Once on the Home page, click on one of these 3 places:

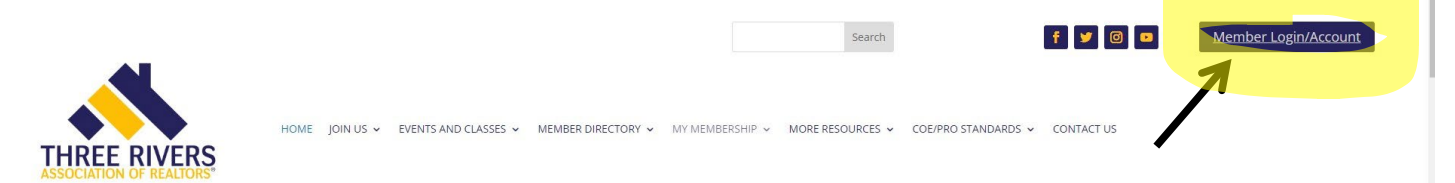

At the top of the Home page, click on the Member Login/Account button (see above).

Click on the "My Membership" menu item:

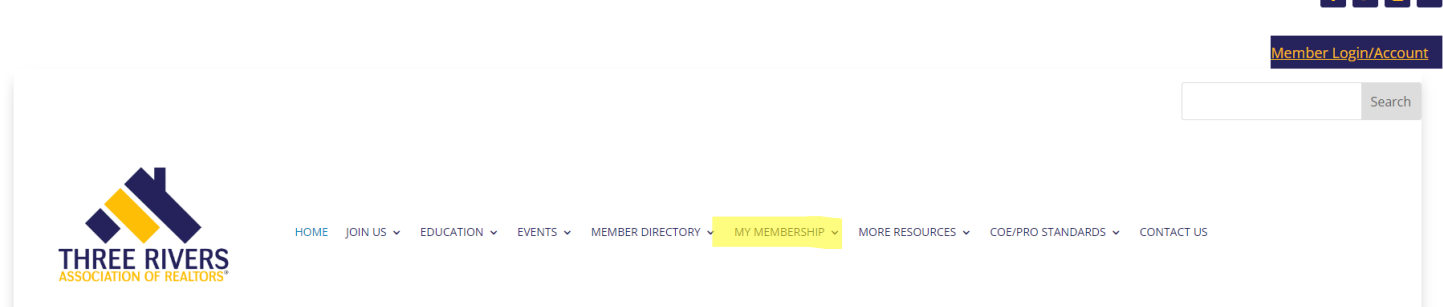

Or scroll down the page and click on the "My Account" button:

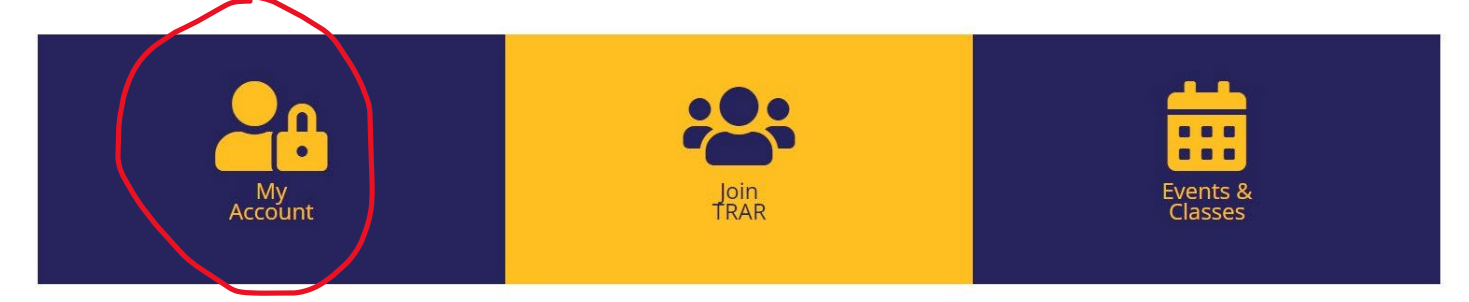

Your User ID will always be your TRAR member number. If you have not logged into your membership account before, your password will also be your TRAR member number. You can change your password once you log in.

This is what your profile page will look like:

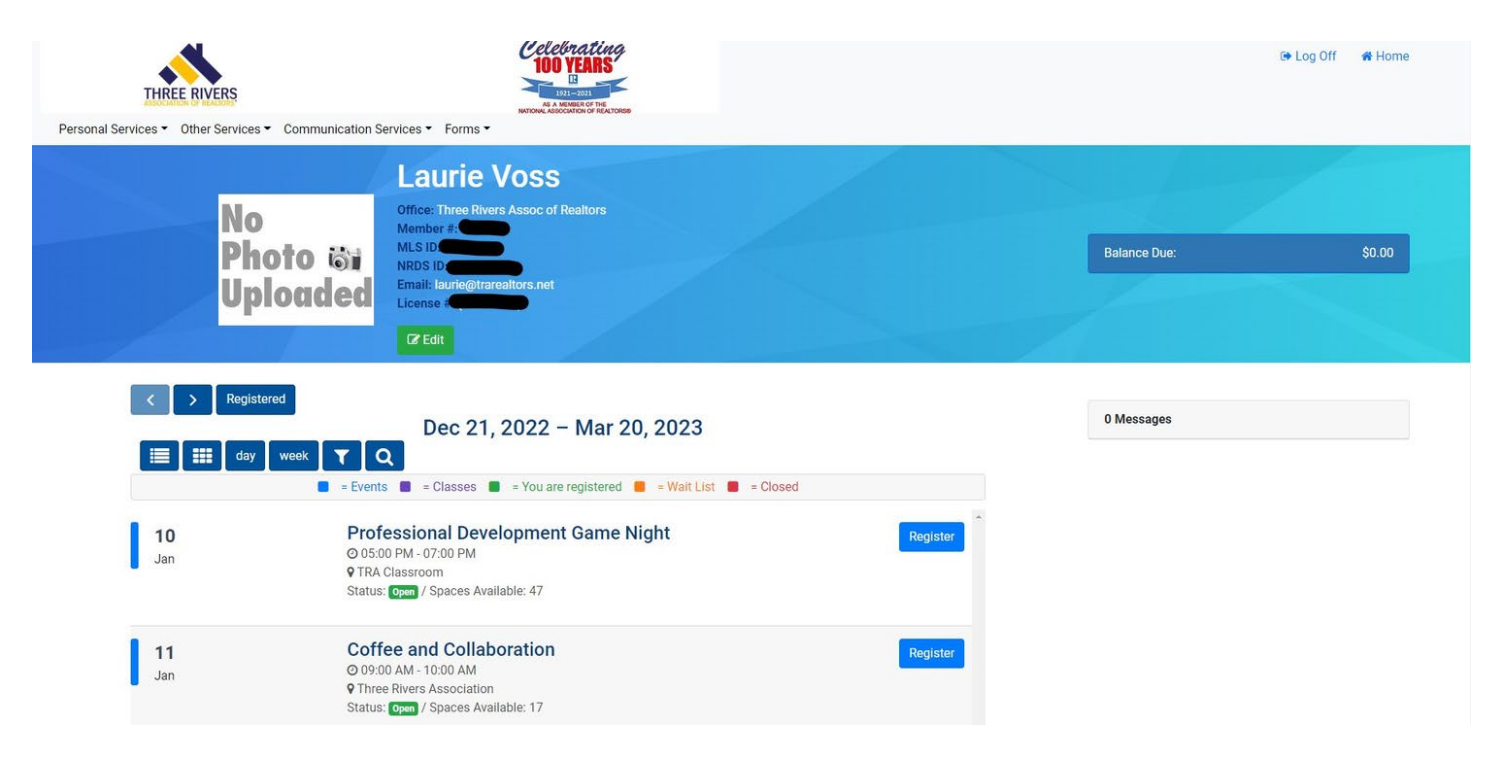

Click the edit button to add your picture and make changes to your account:

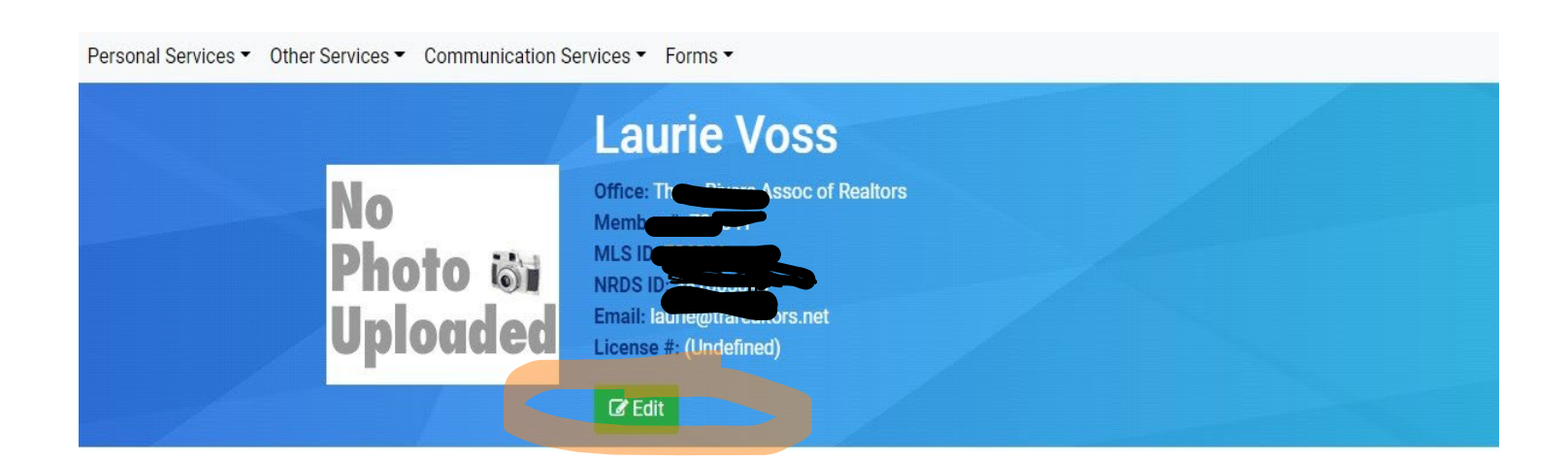

## Add your Picture:

After clicking the Edit button, you can upload your picture by clicking "Upload Profile Picture" and you can change your password by clicking "Change Password" (see below).

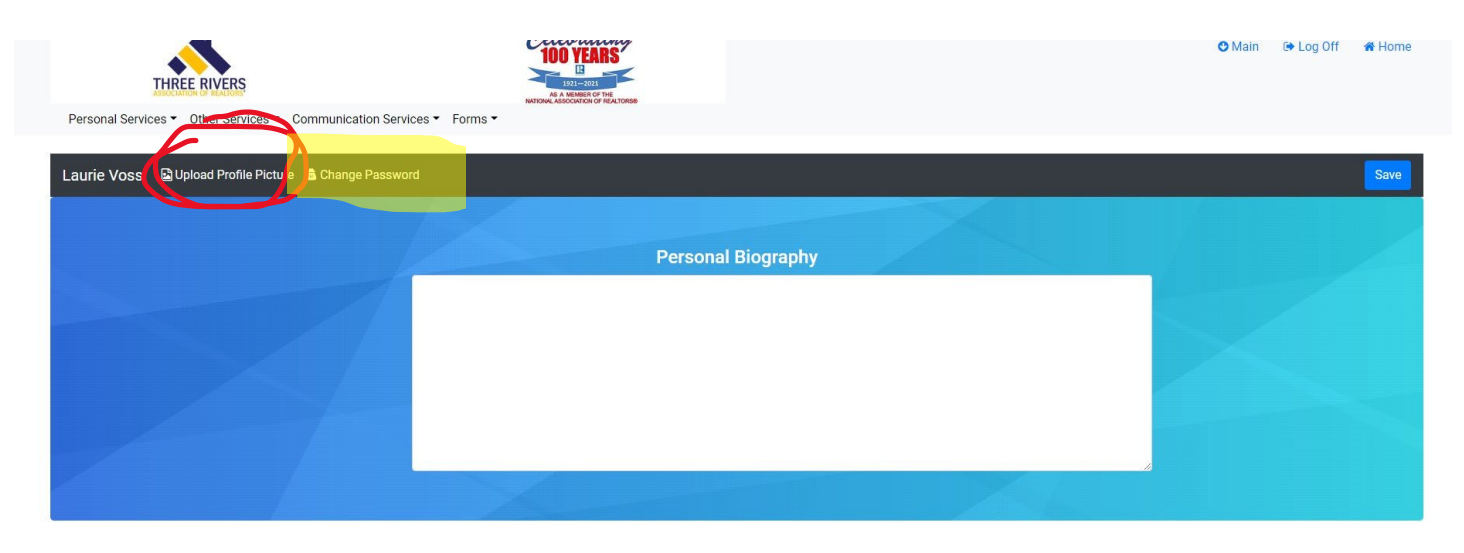

After clicking "upload profile picture" you will see this screen:

| THREE RIVERS                                                                                                    |                                                                                            |                                         |
|----------------------------------------------------------------------------------------------------|--------------------------------------------------------------------------------------------|-----------------------------------------|
| Personal Services     Other Services     Co                                                                                          | tommunication Services  Forms                                                              |                                         |
| Upload Picture                                                                                                    |                                                                                            |                                         |
| OThe recommended picture size is 200 pixels<br>Click on the choose file button to locate the pixel<br>Choose File Laurie color 2.ipg | wide by 300 pixels high (at 72 pixels/inch) and the picture must be in .jpg or .png format | Please note requirements for your photo |
|                                                                                                    | Click here to choose your photo from your d                                                | evice                                   |
| Upload Picture                                                                                                    | Click here to upload                                                                       |                                         |

The system will allow you to approve your profile picture once you have uploaded it.

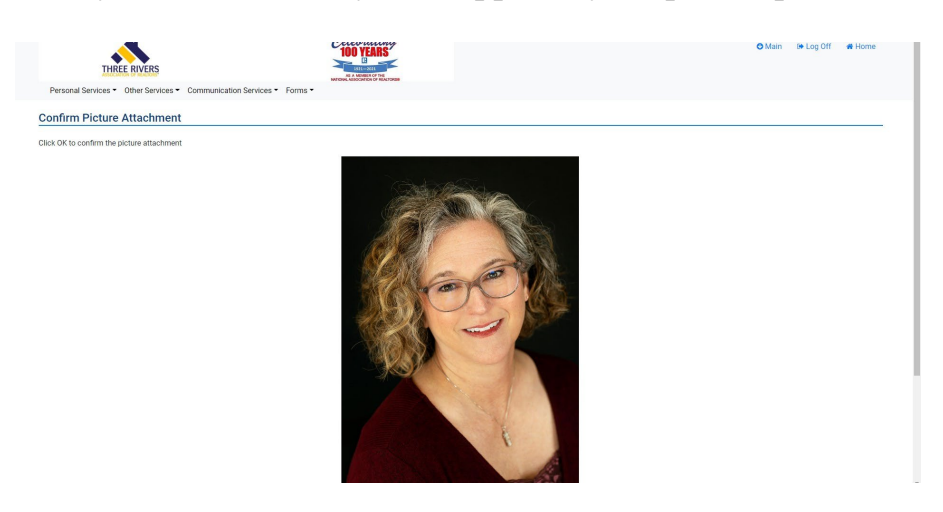

If you are happy with your profile picture, click the "Ok" button underneath the picture. Now your profile picture has been added:

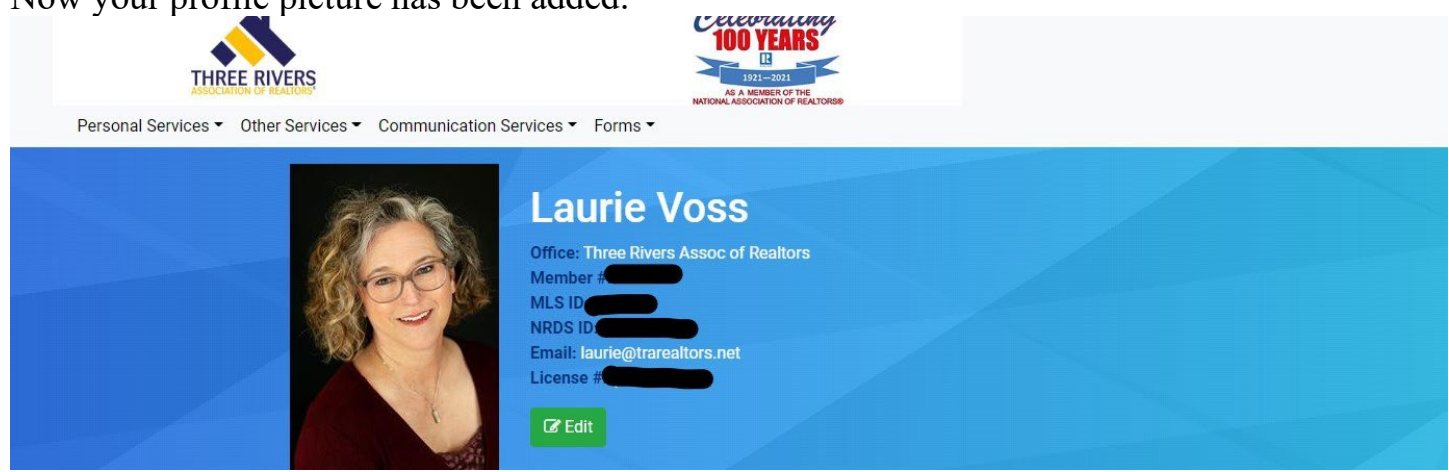

If you click the green "Edit" button again, you will be able to change your password from the next screen.

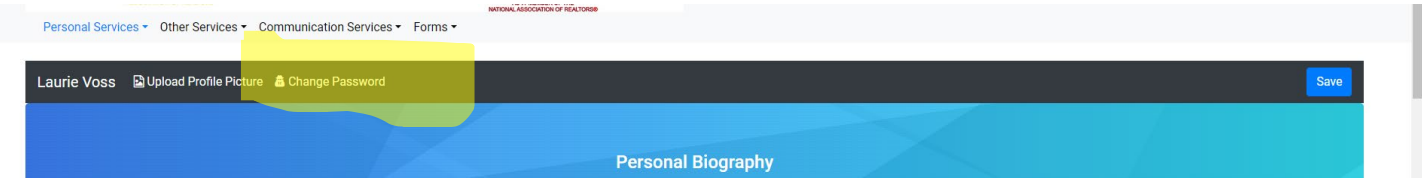

Click on "Change Password" above. On the next screen, enter your new password then click "Submit".

| THREE RIVERS                                                                                       |                                       |
|----------------------------------------------------------------------------------------------------|---------------------------------------|
| Personal Services   Other Services   Communication Services   Forms                                | 3.                                    |
| Change Password                                                                                    |                                       |
| Laurie Voss<br>Please enter your new password                                                      |                                       |
| New Password                                                                                       |                                       |
|                                                                                                    |                                       |
| Confirm New Password                                                                               |                                       |
|                                                                                                    |                                       |
| • New Password must be the same as Confirm New Password.                                           |                                       |
| • Tip: For security, avoid using your name, nickname, birth date, Social Securitems as a password. | rity number or other commonly guessed |
| Submit                                                                                             |                                       |

## What else can you update on your profile:

## Add your personal biography:

Again, click the green "Edit" button next to your profile picture.

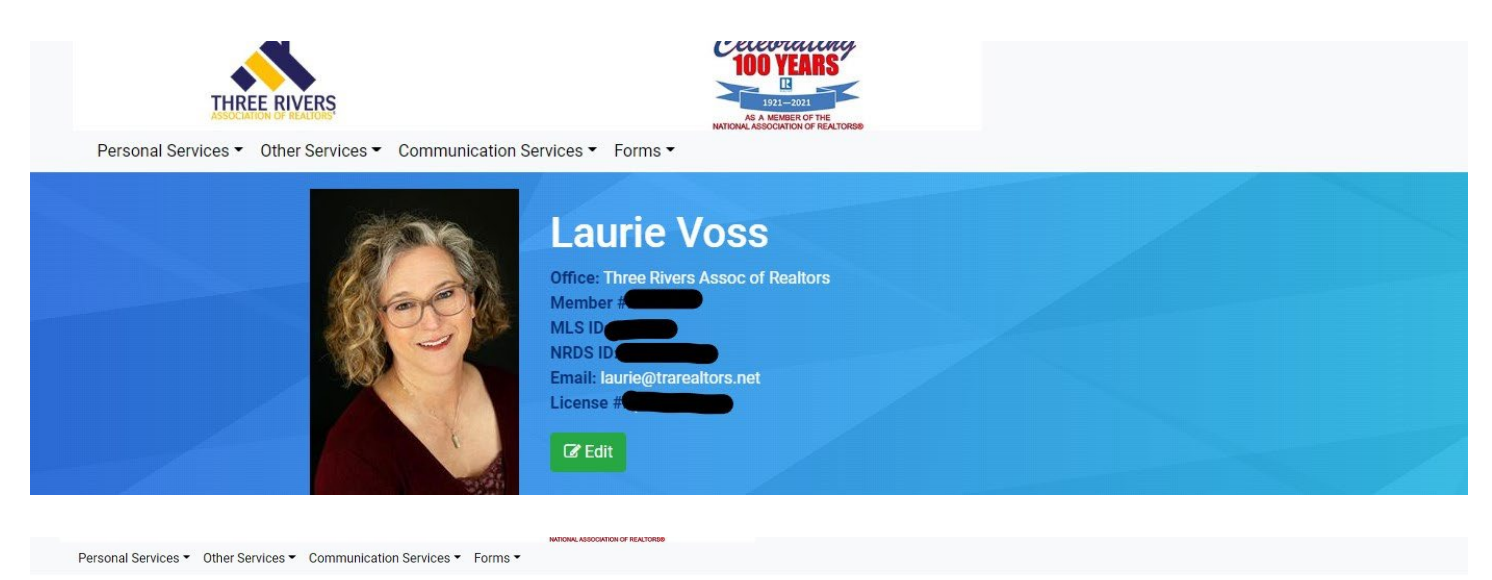

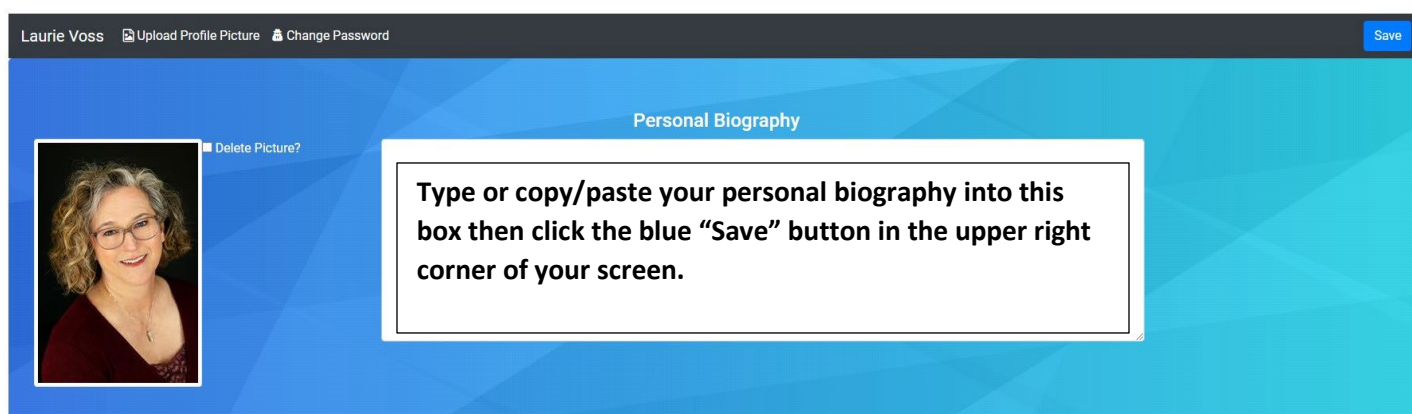

You can also edit some of your profile information if you scroll down the page. Editable information is as follows.

Add or change your:

- Nickname.
- Association Email.
- Billing Email.
- NAR/State Email.
- Webpage link.
- Home Address.
- Home Phone.
- Personal Fax.

The following profile information cannot be changed from our website:

| THREE RIVERS<br>Personal Services • Other Services • Communication Services • Forms • |                                         | U Main | 🖙 Log Utt | 🕿 Home |
|---------------------------------------------------------------------------------------|-----------------------------------------|--------|-----------|--------|
| Nickname<br>Laurie<br>Primary License Number<br>License Type<br>Office Info           | Exp. Date                               |        |           |        |
| Office Number                                                                         |                                         |        |           |        |
| Office Name:                                                                          | Three Rivers Assoc of Realtors          |        |           |        |
| Address                                                                               | 303 Springfield Ave<br>Joliet, IL 60435 |        |           |        |
| Phone                                                                                 | 815-744-4520                            |        |           |        |
| Fax                                                                                   | 815-744-7677                            |        |           |        |
| Office MLS ID                                                                         |                                         |        |           |        |

If any of the information above is incorrect, please contact Hailey at the office at (815)744-4520 or by emailing <u>hailey@trarealtors.net</u>.

Please be sure to save any changes you made to your profile before exiting.

| Personal Services   Other Services   Communication Service | NATIONAL ABSOLUTION OF RELICIONES<br>Des * Forms * |      |
|------------------------------------------------------------|----------------------------------------------------|------|
| Laurie Voss 🗳 Upload Profile Picture 🛔 Change Passwor      | d                                                  | Save |
|                                                            | Personal Biography                                 |      |
| Delete Picture?                                            |                                                    |      |